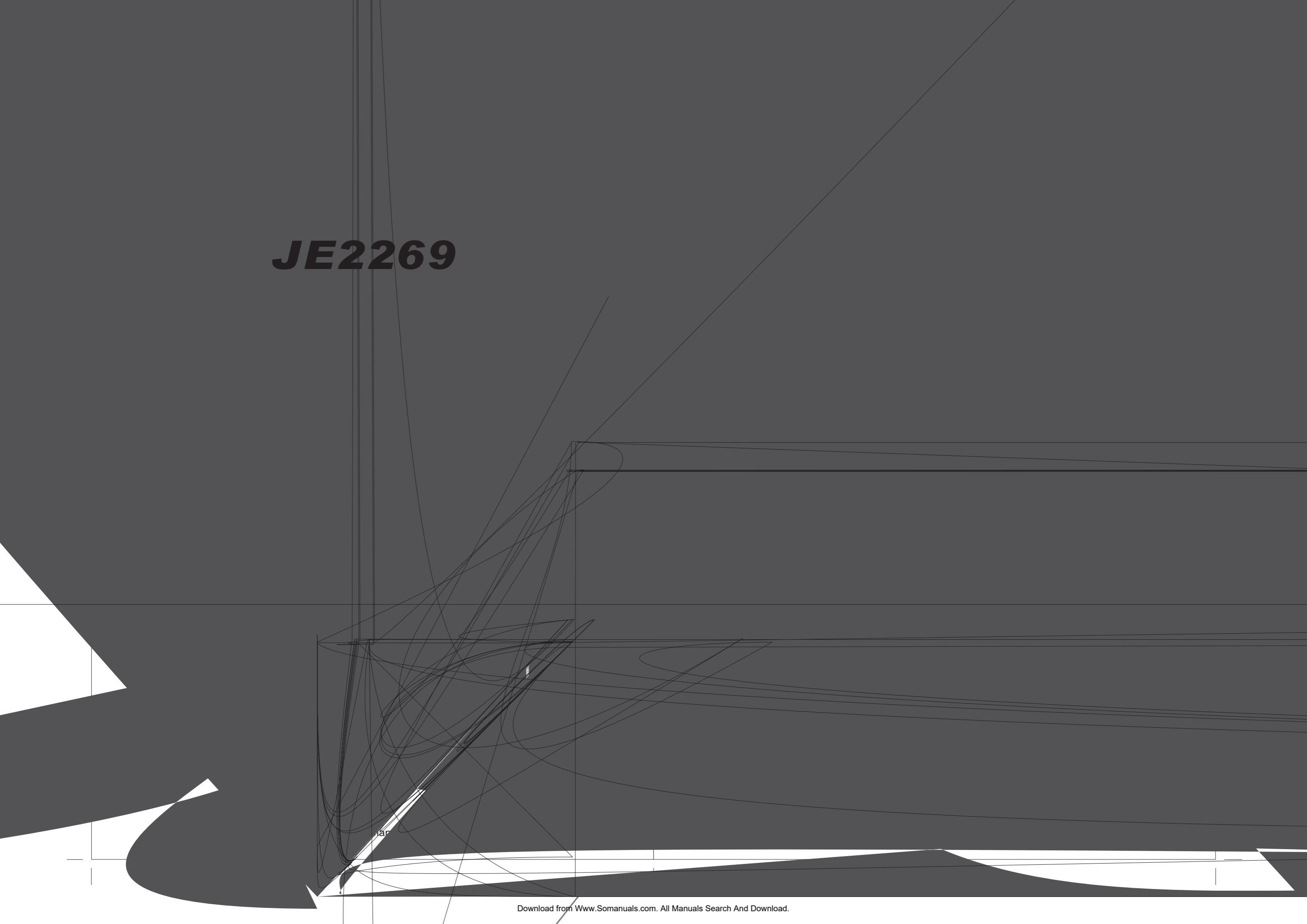

# **Safety Precautions:**

- 1. Ensure the plug is securely plugged into the main socket before operating the unit.
- 2. Ensure the Voltage on the main socket is the same as specified on the unit.
- 3. Use parts only manufactured by the unit manufacturers.
- 4. Request a repair report from the technician/service personnel.
- 5. Ensure the battery is correctly installed before using the unit.

#### In case of the following emergencies, remove plug from the main socket immediately:

- 1. Plug or cables are damaged.
- 2. Any form of foreign objects dropped inside the enclosure.
- 3. Unit is being exposed to rain and/or water.
- 4. Unit unable to operate under normal operation.

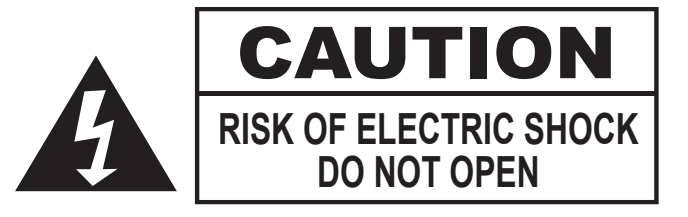

# **CONTENTS**

## 1.

| INTRODUCTION                     |    |
|----------------------------------|----|
| Overview                         | 01 |
| Features                         | 02 |
| Contents/Accessories             | 03 |
| FRONT PANEL CONTROL              |    |
| Panel Control                    | 04 |
| Input/Output                     | 04 |
| REMOTE CONTROL FUNCTION          |    |
| Controls & Functions             | 05 |
| INSTALLATION GUIDE               |    |
| When Connecting to a TV Cable    | 06 |
| Connecting to Other Equipment    | 07 |
| Input (RCA) from other Equipment | 80 |
| Output to Other AV Equipment     | 80 |
| Connect Power                    | 09 |
| BASIC FUNCTIONS                  |    |
| Power Signal                     | 10 |
| Mode(SOURCE)                     | 10 |
| Volume Setting                   | 11 |
| Mute Setting                     | 11 |
| Channel Search                   | 11 |
| OPERATIONS                       |    |
| Menu Setting                     | 12 |
| Sleep Timer Setting              | 12 |
| Video Adjust Setting             |    |
| Saturation                       | 13 |
| Sharpness                        | 13 |
| Black Level                      | 14 |
|                                  |    |

# 2.

| Panel Control |  |
|---------------|--|
| nput/Output   |  |

## 3.

## 4.

| When Connecting to a TV Cable   |
|---------------------------------|
| Connecting to Other Equipment   |
| nput (RCA) from other Equipment |
| Dutput to Other AV Equipment    |
| Connect Power                   |

# 5.

# 6.

| Menu Setting   |         |  |
|----------------|---------|--|
| Sleep Timer S  | Setting |  |
| Video Adjust S | Setting |  |
| Saturation     |         |  |
| Sharpness      |         |  |
| Black Level    |         |  |
|                |         |  |

# CONTENTS

| Contrast               | 14 |
|------------------------|----|
| Tint                   | 15 |
| Preset                 | 15 |
| Exit                   | 16 |
|                        |    |
| Audio Setting          |    |
| Туре                   | 17 |
| Bass                   | 17 |
| Treble                 | 18 |
| Balance                | 18 |
| Return                 | 19 |
|                        |    |
| CLOSED CAPTION Setting | 19 |
| V-CHIP BLOCK Setting   | 20 |
| FORMAT Setting         | 21 |
| Others                 |    |
| Language               | 21 |
| Channel Scan           | 22 |
| TV Source Setting      | 22 |
| External Setting       | 23 |
| Speaker Setting        | 23 |
| Return                 | 24 |
|                        |    |
| 7. ANNEX A             |    |
| LCD Maintenance        | 25 |
|                        |    |
| B. ANNEX B             |    |
| Troubleshooting        | 26 |
| Common Problems        | 26 |
|                        |    |
| 9. SPECIFICATIONS      | 27 |
|                        |    |
|                        |    |
|                        |    |
|                        |    |
|                        |    |

# **1. INTRODUCTION**

### Overview :

New technology in LCD monitor allows enjoyment of more high quality picture display and higher brightness; lighter in weight and slimmer body design, power saving capabilities and low radiation, giving you a safe, relax and environmental-friendly NEW visual enjoyment.

Our product uses high quality original imported 22 inches 16:9 (Wide) colored "*Active Matrix TFT*". The Active Matrix TFT high decoding capabilities enable display of complicated or high quality images, presenting a vivid visual reproduction and beautiful visual display. Incorporated with a user-friendly menu, allowing easy customization to user preferences.

The unit comes with built-in screen display controls when used with the remote control, allowing you to make changes to the settings. It even support the use of wireless headphones, therefore you do not need to worry that the volume coming out from the monitor will disturb other people. The Digital True Surround Sound capabilities' from the 3D Stereo Speaker brings you the ultimate enjoyment of audiovisual effects. Digital output function, when connected to other audiovisual devices, gives you the best enjoyment in entertainment relaxation.

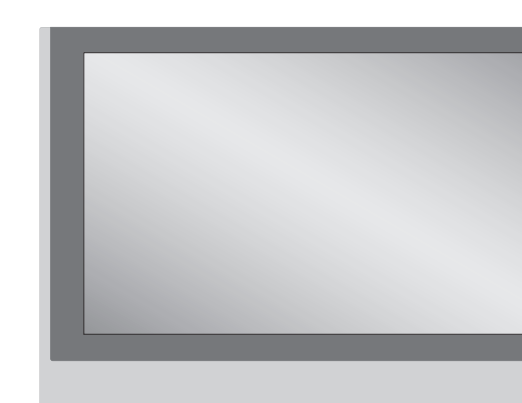

# **Product Specificati**

1.22" Television / mon 2.12V DC Power 3. High Performance, <sup>2</sup> 4. High Brightness 450 5. High contrast ratio 4 6. Ultra wide viewing a 7. Front controls 8. Cable ready TV tune 9. High output speaker 10. Built in IR transmitte 11. Wireless remote cor 12. Mounting bracket op 13. Two auxiliary monito composite, S-Video 14. HDTV ready

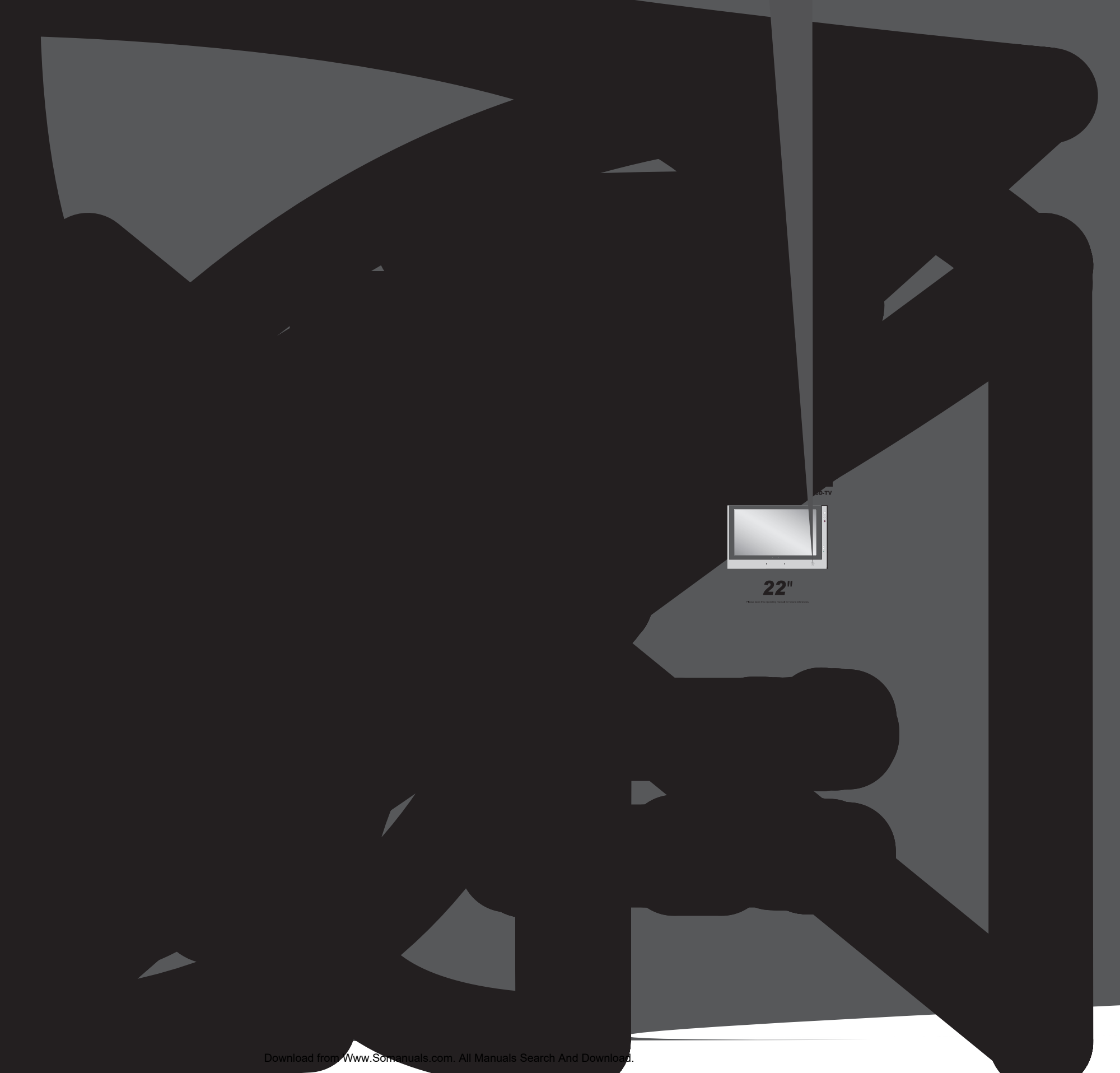

\_\_\_\_\_

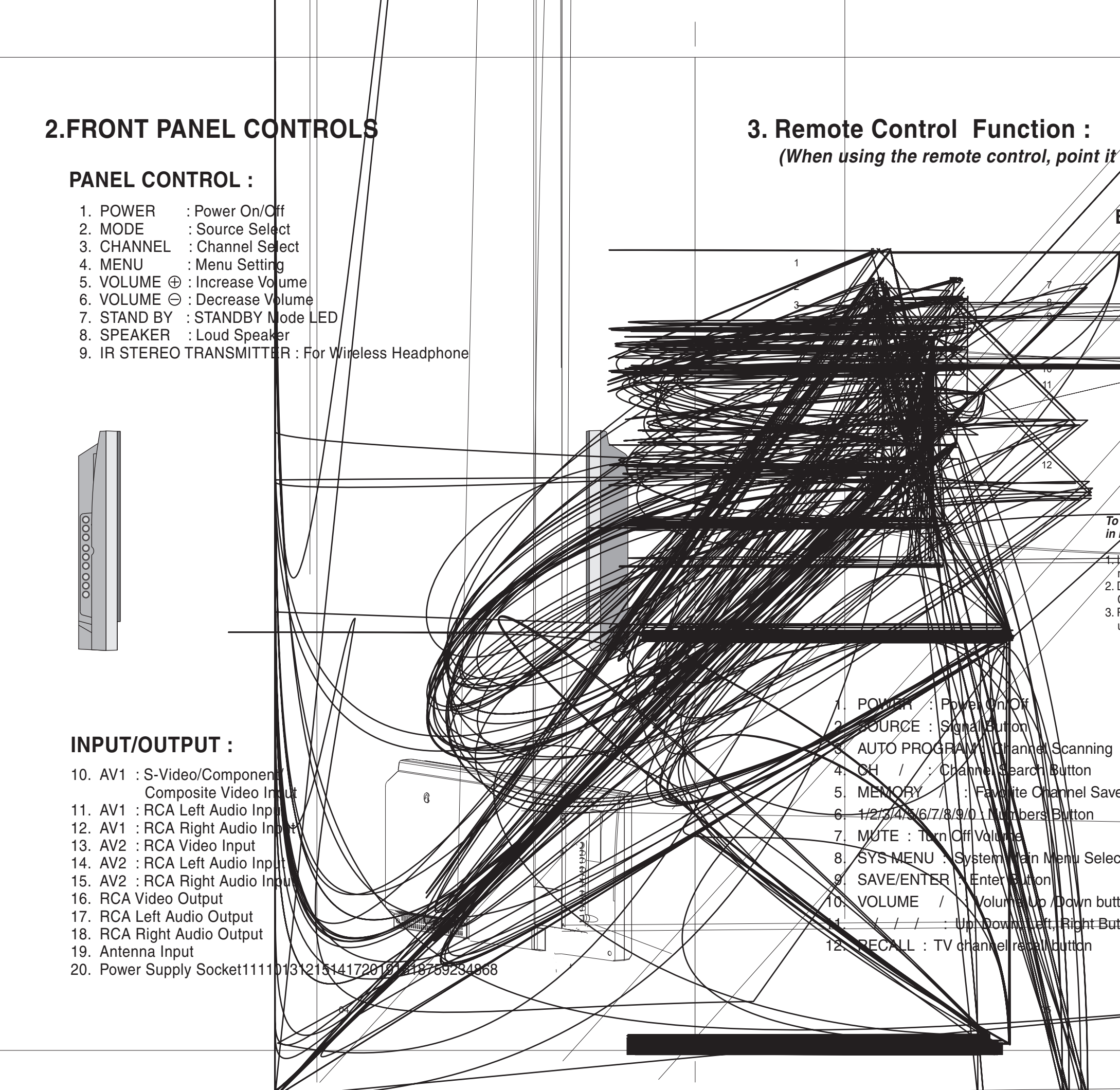

| towards the IP concor)                     |
|--------------------------------------------|
| (I towards the in sensor.)                 |
|                                            |
| Battery Usage Caution:                     |
|                                            |
| 1 / / /                                    |
|                                            |
|                                            |
|                                            |
|                                            |
|                                            |
|                                            |
|                                            |
|                                            |
|                                            |
|                                            |
|                                            |
| o prevent battery leakage which may result |
|                                            |
| marked on the remote control.              |
| Do not mix batteries: (OLD and NEW or      |
| Remove batteries when the remote is not    |
| used for a long time.                      |
|                                            |
|                                            |
|                                            |
|                                            |
|                                            |
|                                            |
| ved to Memory Button                       |
|                                            |
|                                            |
| ction                                      |
|                                            |
| tton                                       |
| Itton                                      |
|                                            |
|                                            |
|                                            |
|                                            |
|                                            |
|                                            |
|                                            |

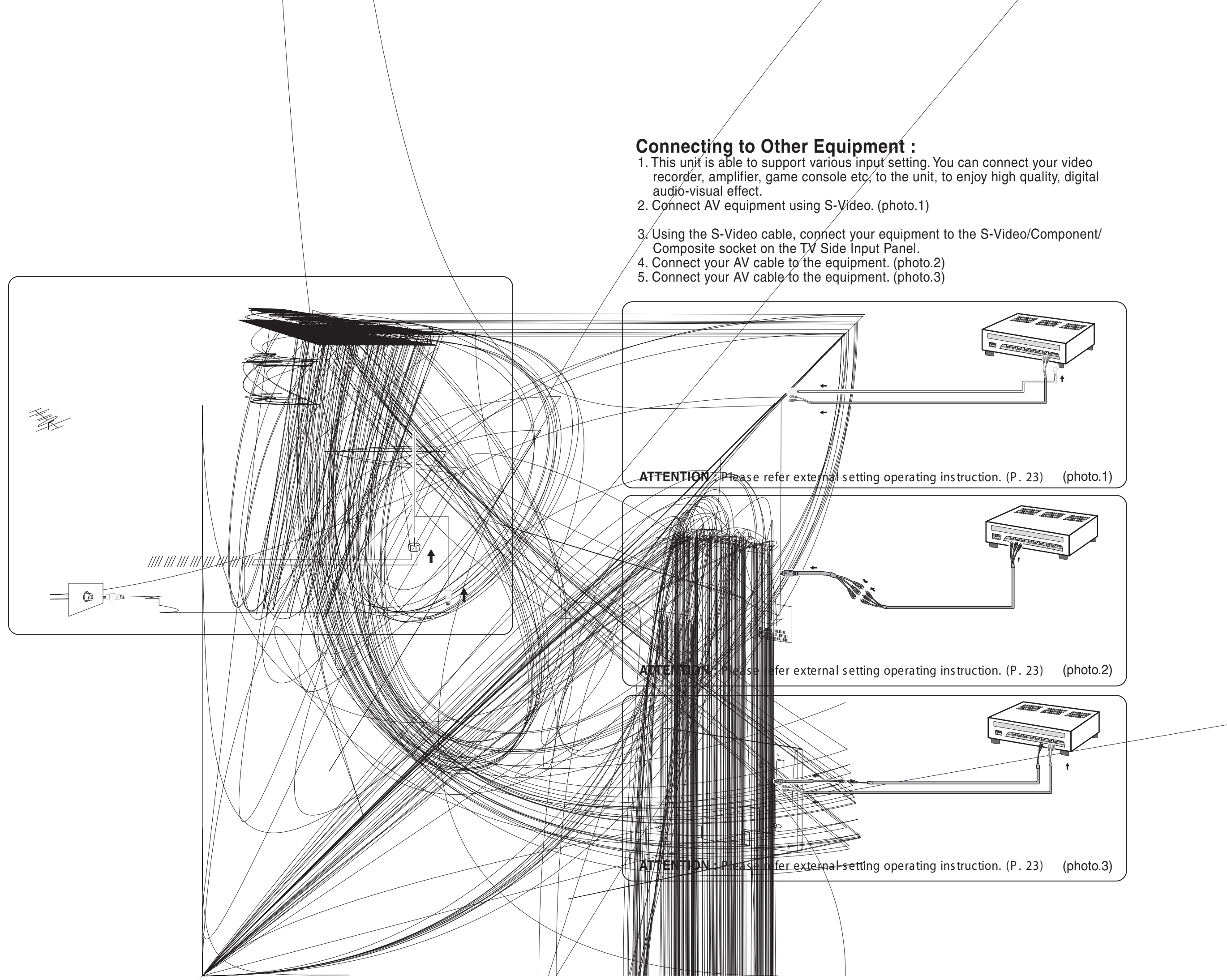

Download from Www.Somanuals.com. All Manuals Search And Download.

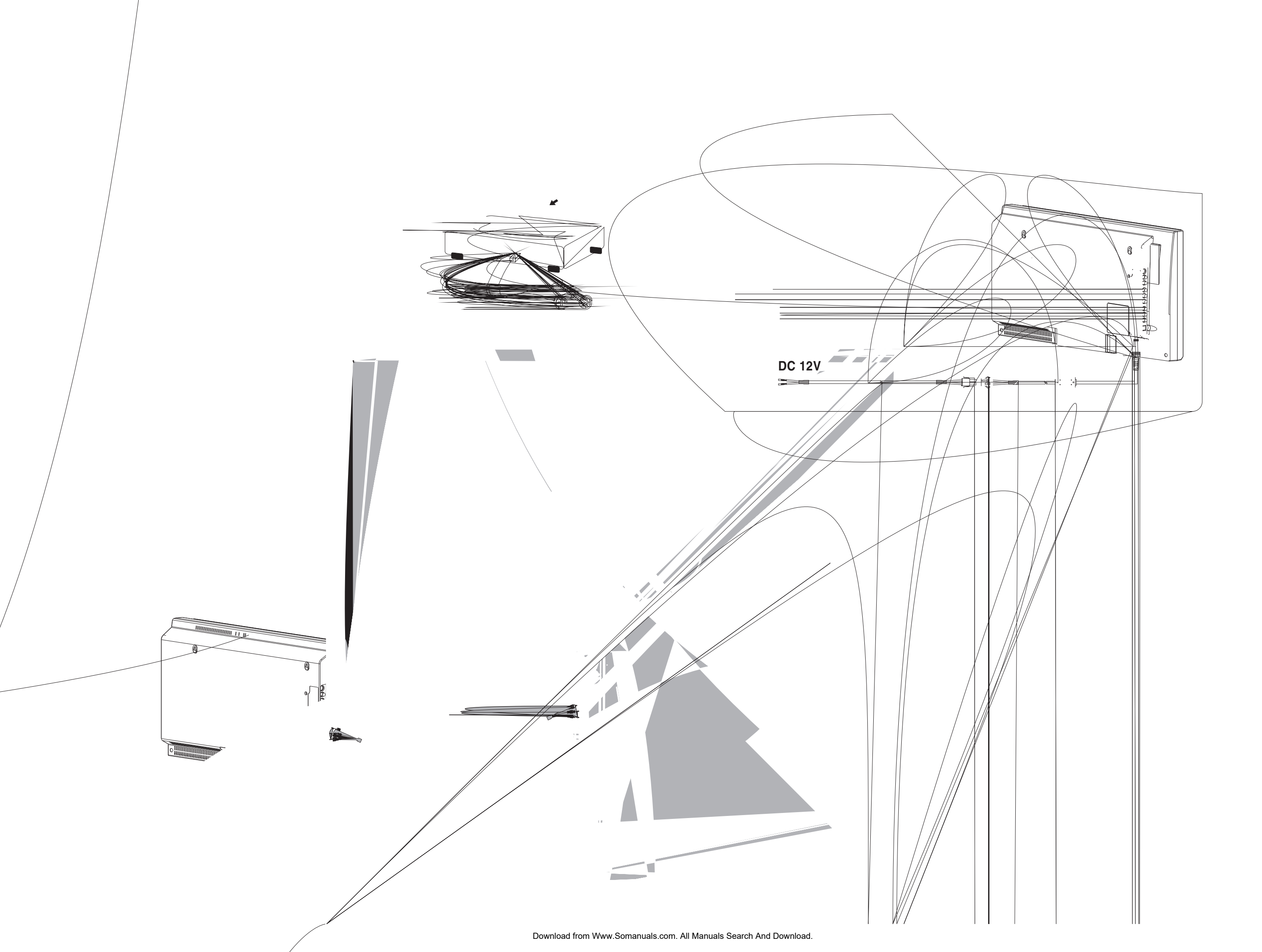

### **VOLUME SETTING:**

Press the "Volume Up/Down" ( / )button on the TV front control panel or remote control to adjust the volume level.

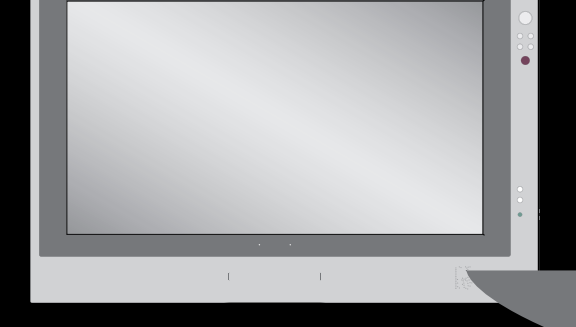

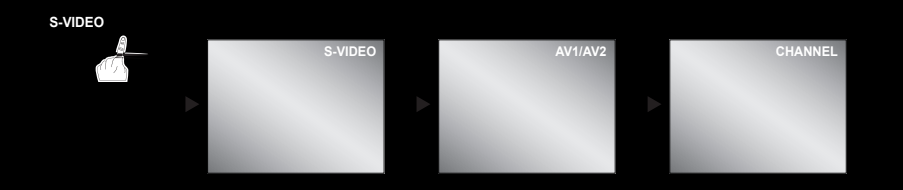

# **CHANNEL SEARCH:**

1. Press the **"Channel Up/Down"** ( / ) button on the remote control or the TV Front Control Panel to change/select channels. 2. Press on the Number buttons on the remote control to change/select channel directly.

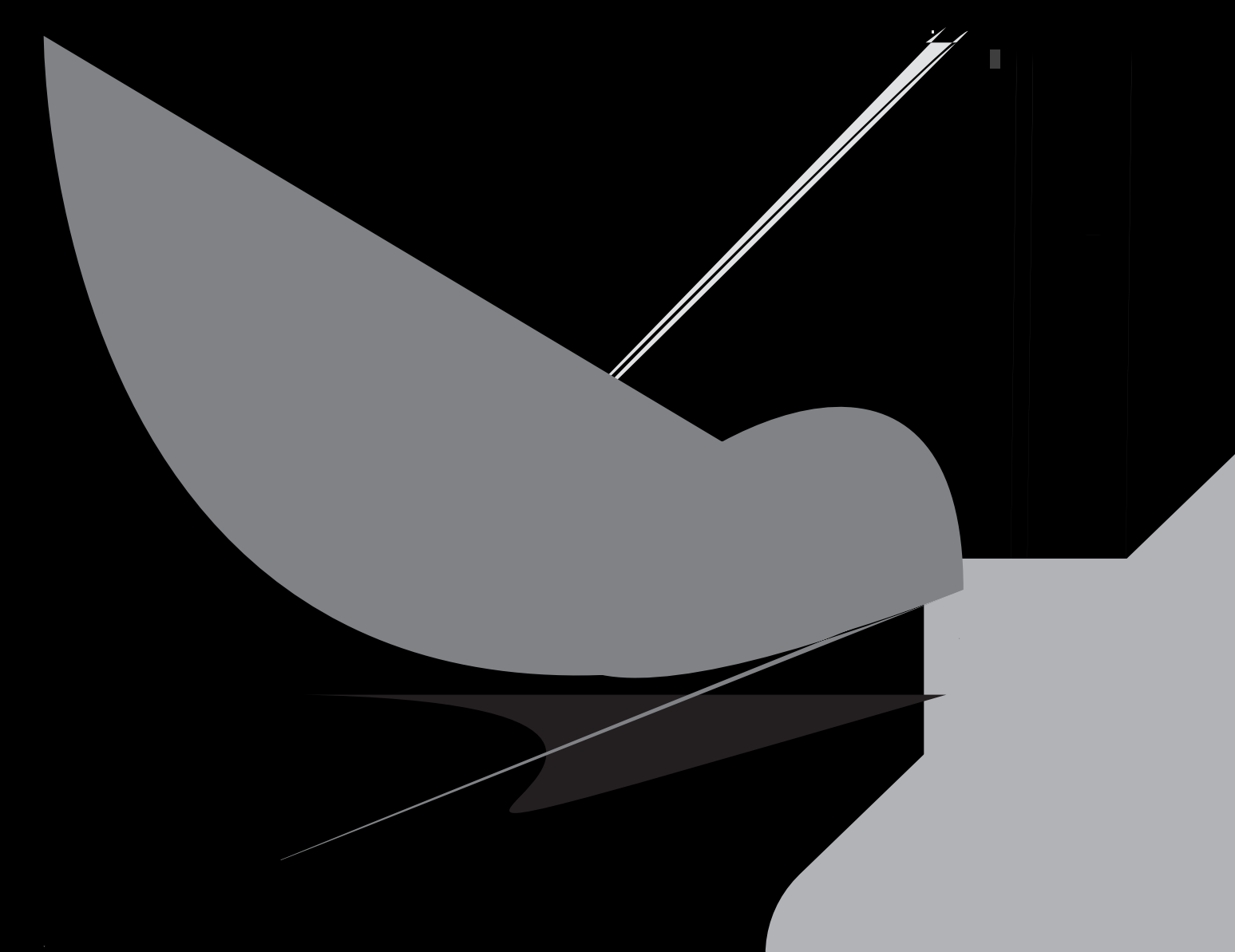

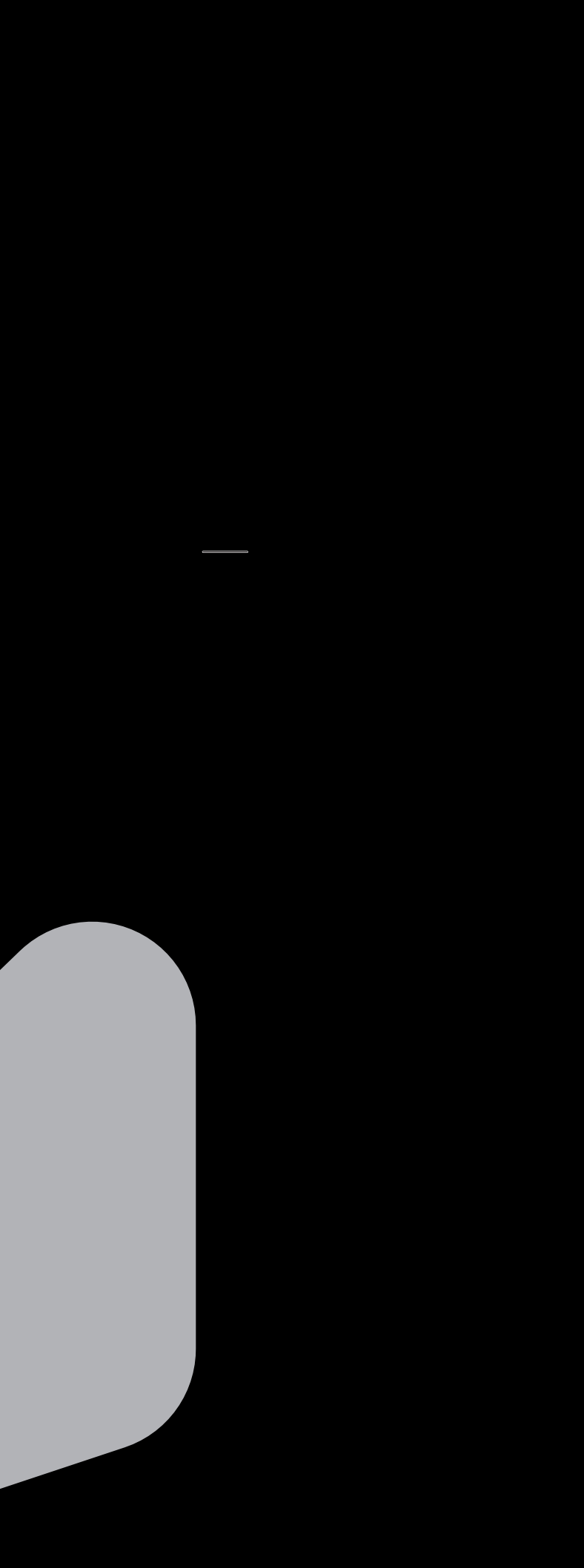

#### Black Level:

- 1. Press "Sys Menu" button on the remote control, Main Menu options will be displayed on the TV screen.
- 2. Press "Up/Down" (▲ / ▼ )button to select "Video Adjust" option.
- 3. Press "Save/Enter" button to confirm the selection.
- 4. Press "Up/Down" (▲ / ▼ )button to select "Black" option.
- 5. Press "Save/Enter" button, the text of the selected option will be highlighted in RED.
- 6. Press "Left/Right" ( < / ▶) button to adjust the Dark Level.
- 7. Press "Sys Menu" button on the remote control to exit main menu.

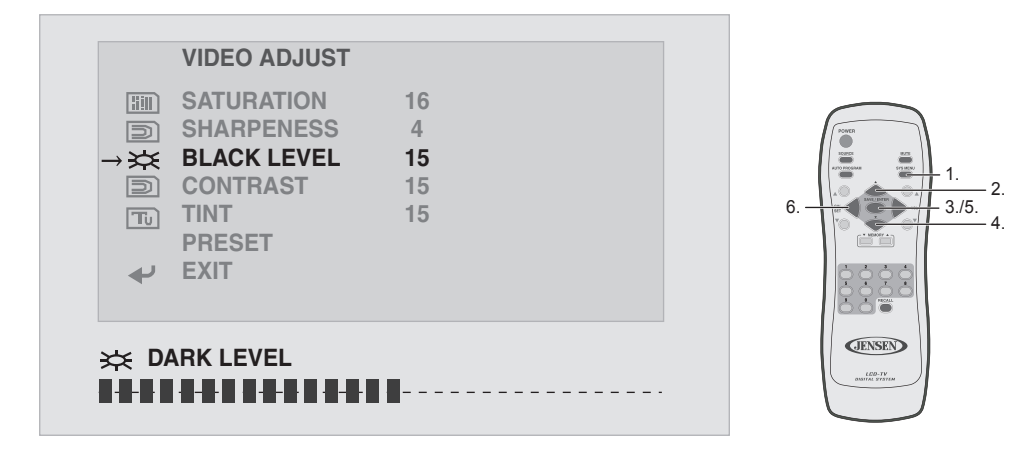

#### Contrast:

- 1. Press "Sys Menu" button on the remote control, Main Menu options will be displayed on the TV screen.
- 2. Press "Up/Down" (▲/▼)button to select "Video Adjust" option.
- 3. Press "Save/Enter" button to confirm the selection.
- 4. Press "Up/Down" (▲/▼)button to select "Contrast" option.
- 5. Press "Save/Enter" button, the text of the selected option will be highlighted in RED.
- 6. Press "Left/Right" ( < / ►) button to adjust the Contrast Level.
- 7. Press "Sys Menu" button on the remote control to exit main menu.

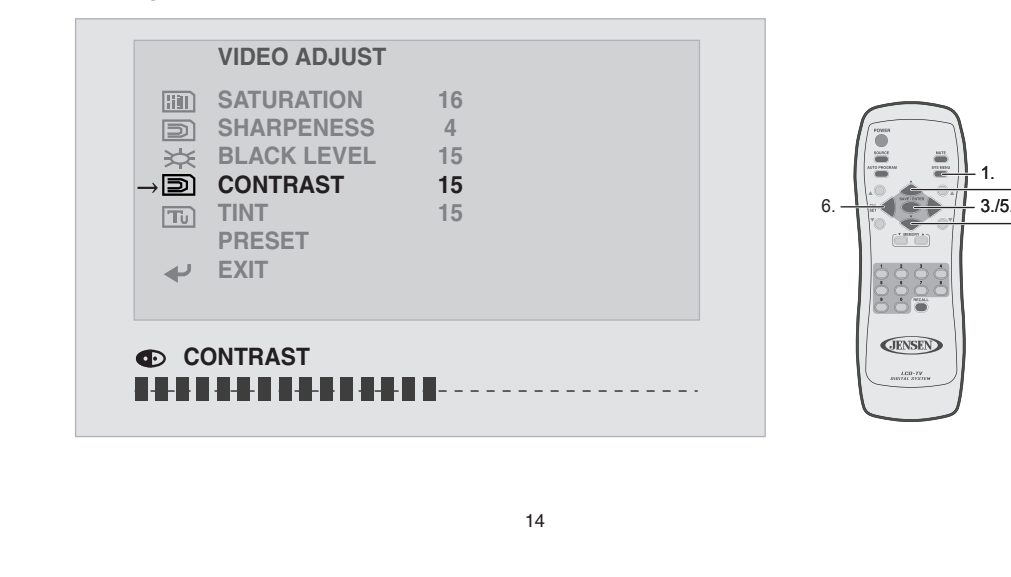

## Tint:

- 1. Press "Sys Menu" button on the remote control, Main Menu options will be displayed on the TV screen.
- 2. Press "Up/Down" (▲/▼)button to select "Video Adjust" option.
- 3. Press "Save/Enter" button to confirm the selection. 4. Press "Up/Down" (▲/▼)button to select "Tint" option.
- 5. Press "Save/Enter" button, the text of the selected option will be highlighted in RED.
- 6. Press "Left/Right" ( < / ▶) button to adjust the Tint Level.
- 7. Press "Sys Menu" button on the remote control to exit main menu.

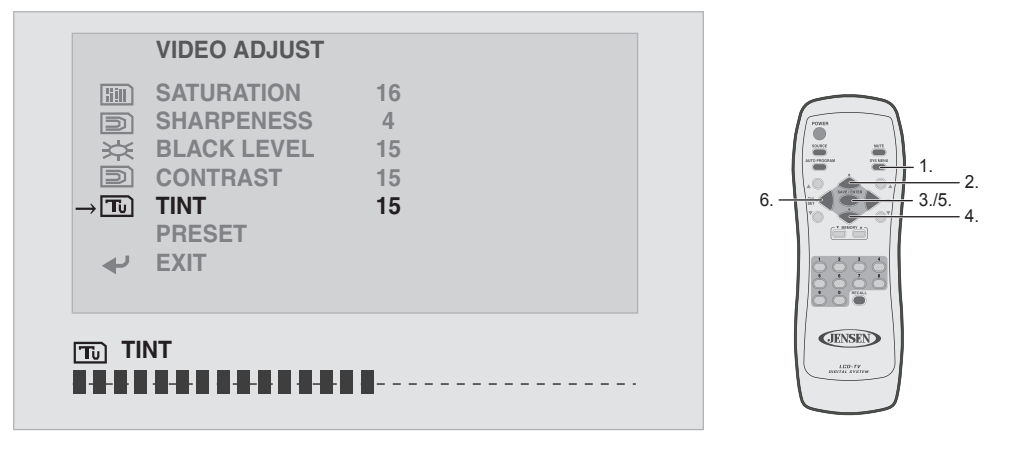

#### Preset:

- 1. Press "Sys Menu" button on the remote control, Main Menu options will be displayed on the TV screen.
- 2. Press "Up/Down" (▲ / ▼ )button to select "Video Adjust" option.
- 3. Press "Save/Enter" button to confirm the selection.
- 4. Press "Up/Down" (▲ / ▼ )button to select "Preset" option.
- 5. Press "Save/Enter" button, the text of the selected option will be highlighted in RED.
- 6. Press "Left/Right" ( < / ► )button to reset to factory setting.
- 7. Press "Sys Menu" button on the remote control to exit main menu.

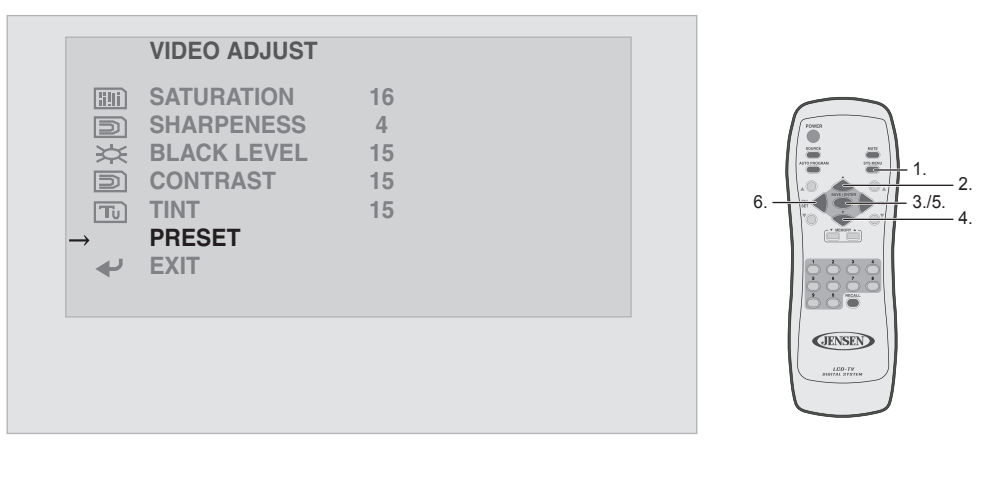

15

#### Exit:

- 1. Select the "Return" option under the "Video Adjust" Menu using the "Up/Down" button.
- 2. Press "Save /Enter" button to return to the Main Menu Screen.

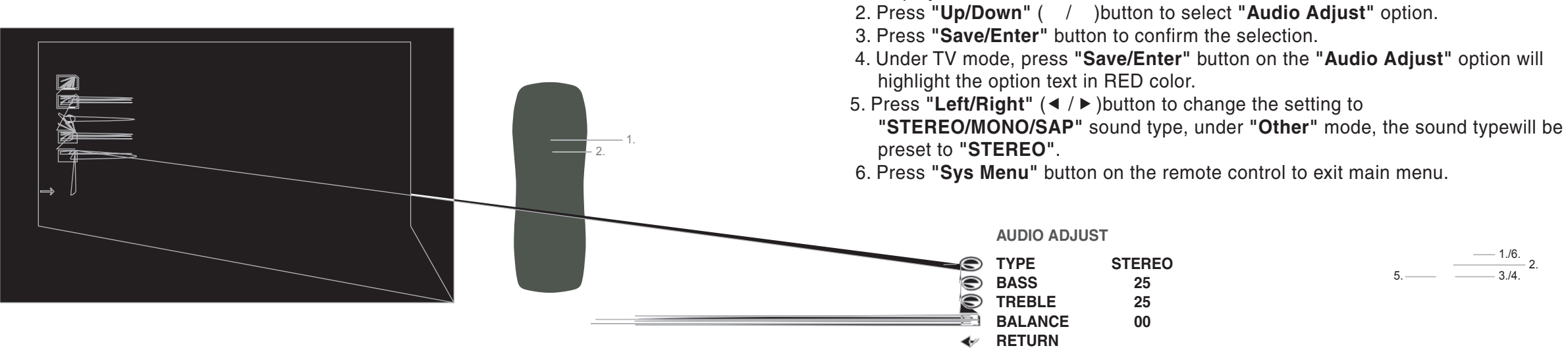

#### Bass:

Audio Adjust :

displayed on the TV screen.

Type:

- 1. Press "Sys Menu" button on the remote control, Main Menu options will be displayed on the TV screen.
- 2. Press "Up/Down" (▲/▼)button to select "Audio Adjust" option.
- 3. Press "Save/Enter" button to confirm the selection.
- 4. Press **"Up/Down"** (▲/▼)button to select **"Bass Level"** option.
- 5. Press "Save/Enter" button, the text of the selected option will be highlighted in RED.
- 6. Press "Left/Right" ( < / ► )button to adjust the Bass Level.
- 7. Press "Sys Menu" button on the remote control to exit main menu.

|        | AUDIO ADJU                                                                              | JST                      |  |
|--------|-----------------------------------------------------------------------------------------|--------------------------|--|
|        | <ul> <li>TYPE</li> <li>BASS</li> <li>TREBLE</li> <li>BALANCE</li> <li>RETURN</li> </ul> | STEREO<br>25<br>25<br>00 |  |
| ● BASS |                                                                                         |                          |  |

1. Press "Sys Menu" button on the remote control, Main Menu options will be

\_ \_ .

\_\_\_\_\_\_ 3./5.

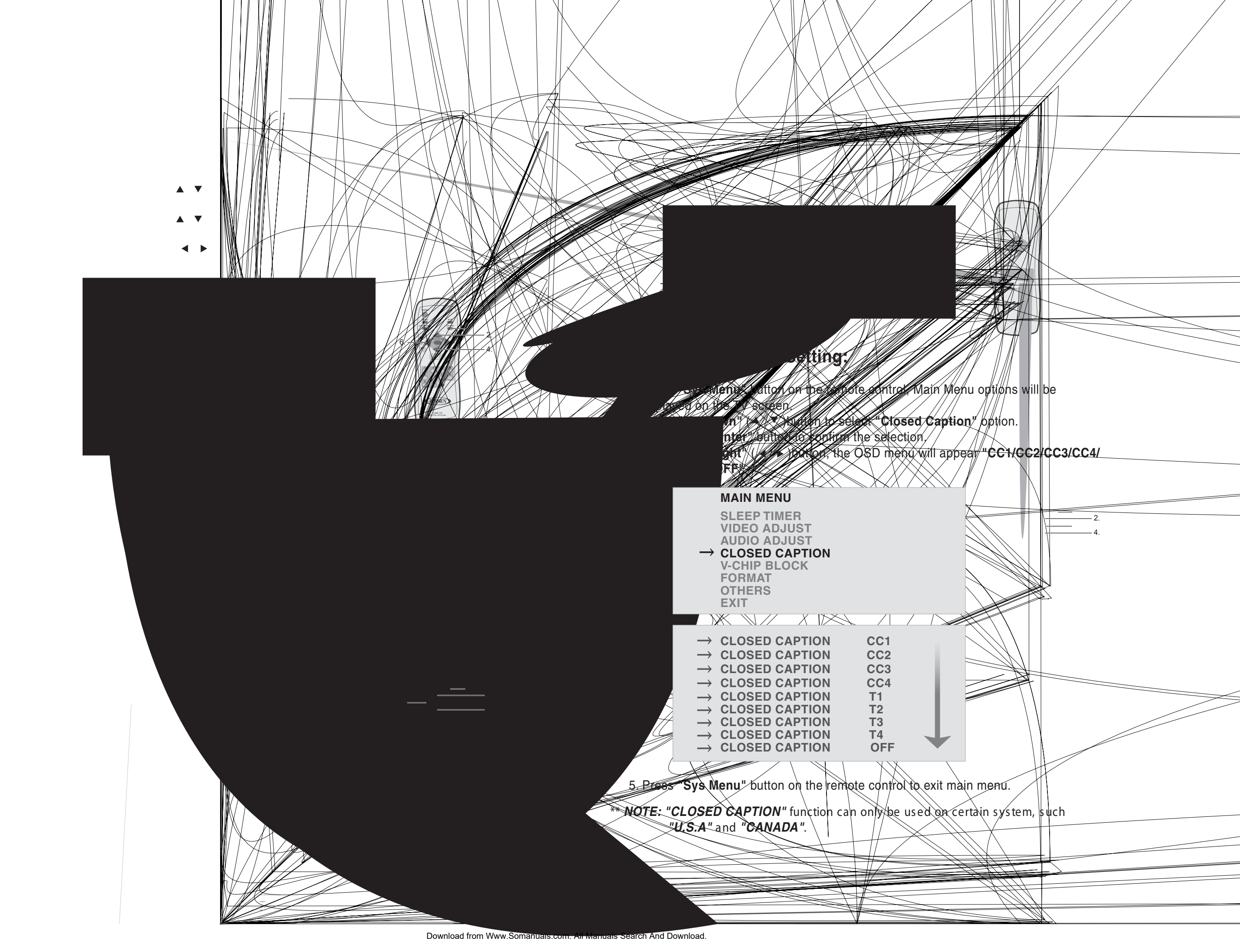

# **V-CHIP BLOCK Setting:**

- 1. Press "Sys Menu" button on the remote control, Main Menu options will be displayed on the TV screen.
- 2. Press "Up/Down" (▲ / ▼ )button to select "V-CHIP BLOCK" setting option.
- 3. Press "Save/Enter" button to confirm the selection.
- 4. the OSD menu will show as below:

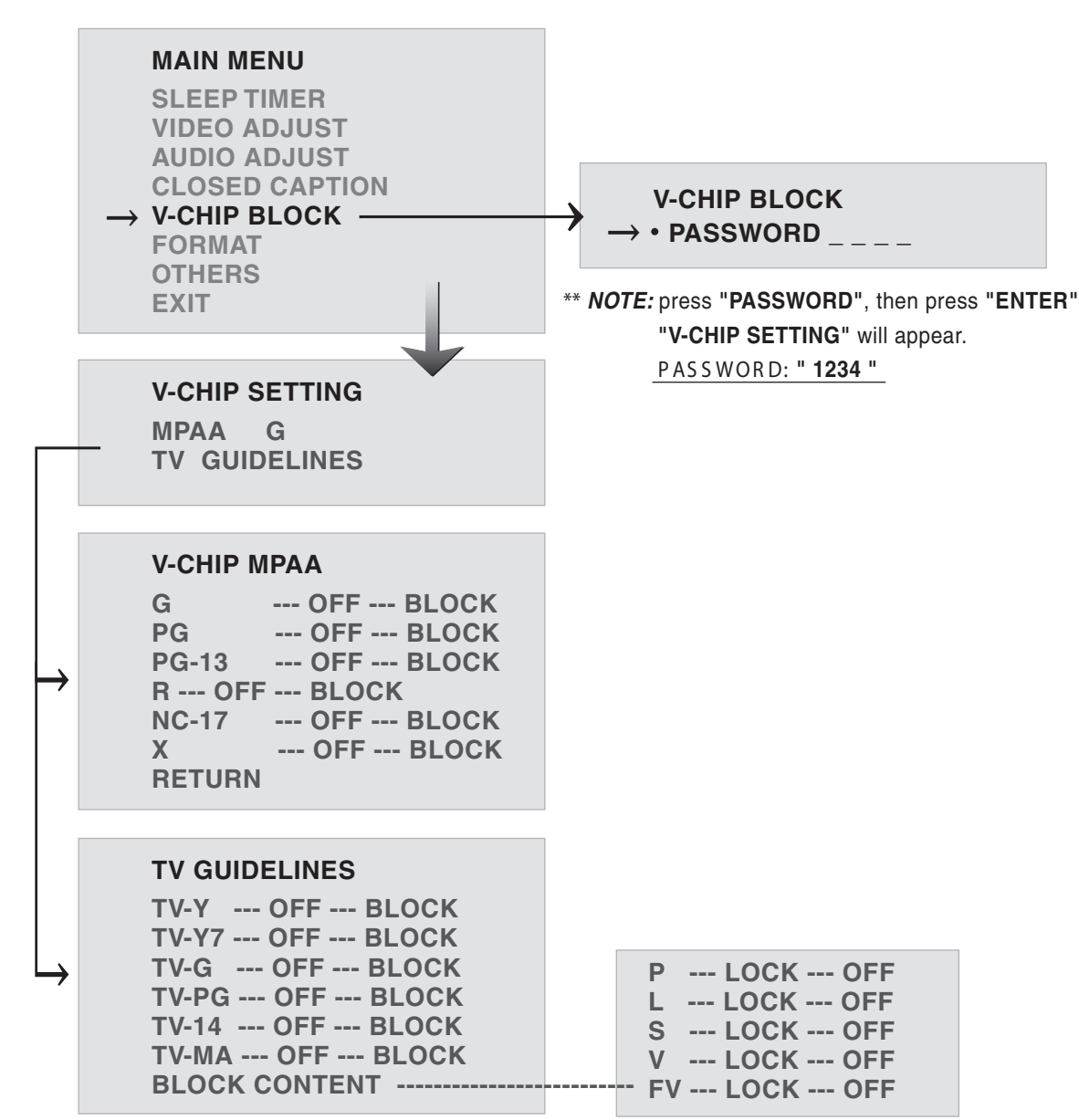

\*\* **NOTE:** 1. This unit supports Prevention of Violence and Pornography setting. This function is only applicable to certain disc and system with special settings. 2. The function can only be used in certain country like USA, Canada etc.

20

# **FORMAT Setting:**

- 1. Press "Sys Menu" button on the remote control, Main Menu options will be displayed on the TV screen.
- 2. Press "Save/Enter" button to confirm the selection.
- 3. Press "Left/Right" ( < / ►) button to select "FORMAT" setting option.
- 4. the OSD menu will show as below:

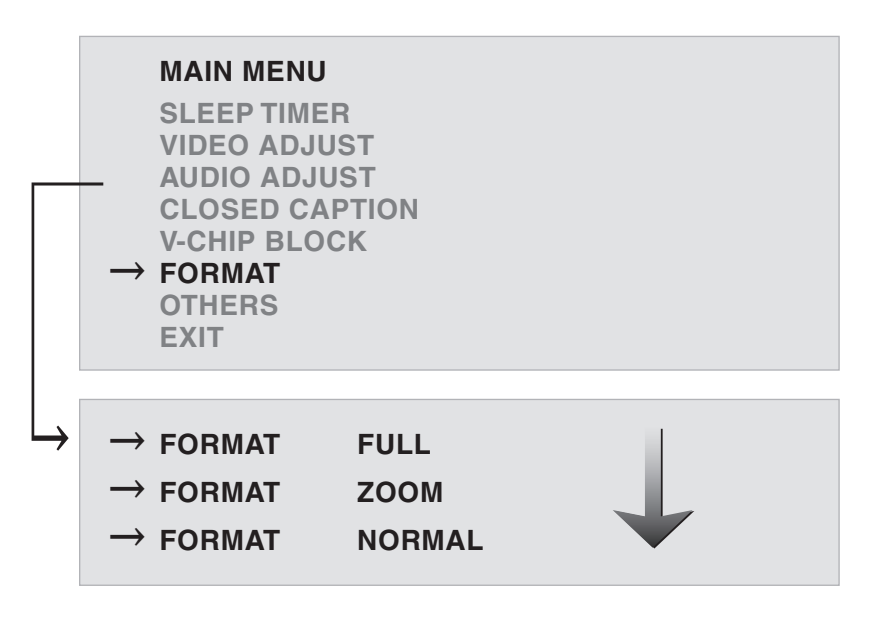

#### Others:

Language:

- 1. Press "Sys Menu" button on the remote control, Main Menu options will be displayed on the TV screen.
- 2. Press "Up/Down" (▲ / ▼ )button to select "Others" option.
- 3. Press "Save/Enter" button to confirm the selection.

|                                                    | OTHERS                                                            |                                  |                             |
|----------------------------------------------------|-------------------------------------------------------------------|----------------------------------|-----------------------------|
| → <b>()</b> () () () () () () () () () () () () () | LANGUAGE<br>CHANNEL SCAN<br>TV SOURCE<br>TV SYSTEM<br>VIDEO 1 SEL | ENGLISH<br>CABLE<br>NTSC-M ····· | NTS<br>ITAL<br>PAL-<br>PAL- |
| <b>t</b>                                           | SPEAKER<br>RETURN                                                 | ON                               | PAL-<br>PAL-<br>JAP/        |

\*\* Default Language Setting is preset to English Language. \*\* Only PAL TV TUNER can be selected ---- PAL-BG ; PAL-DK ; PAL-I.

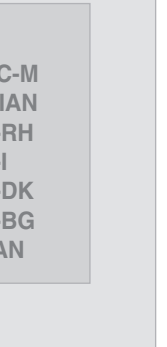

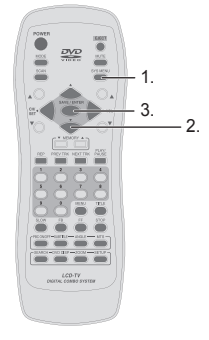

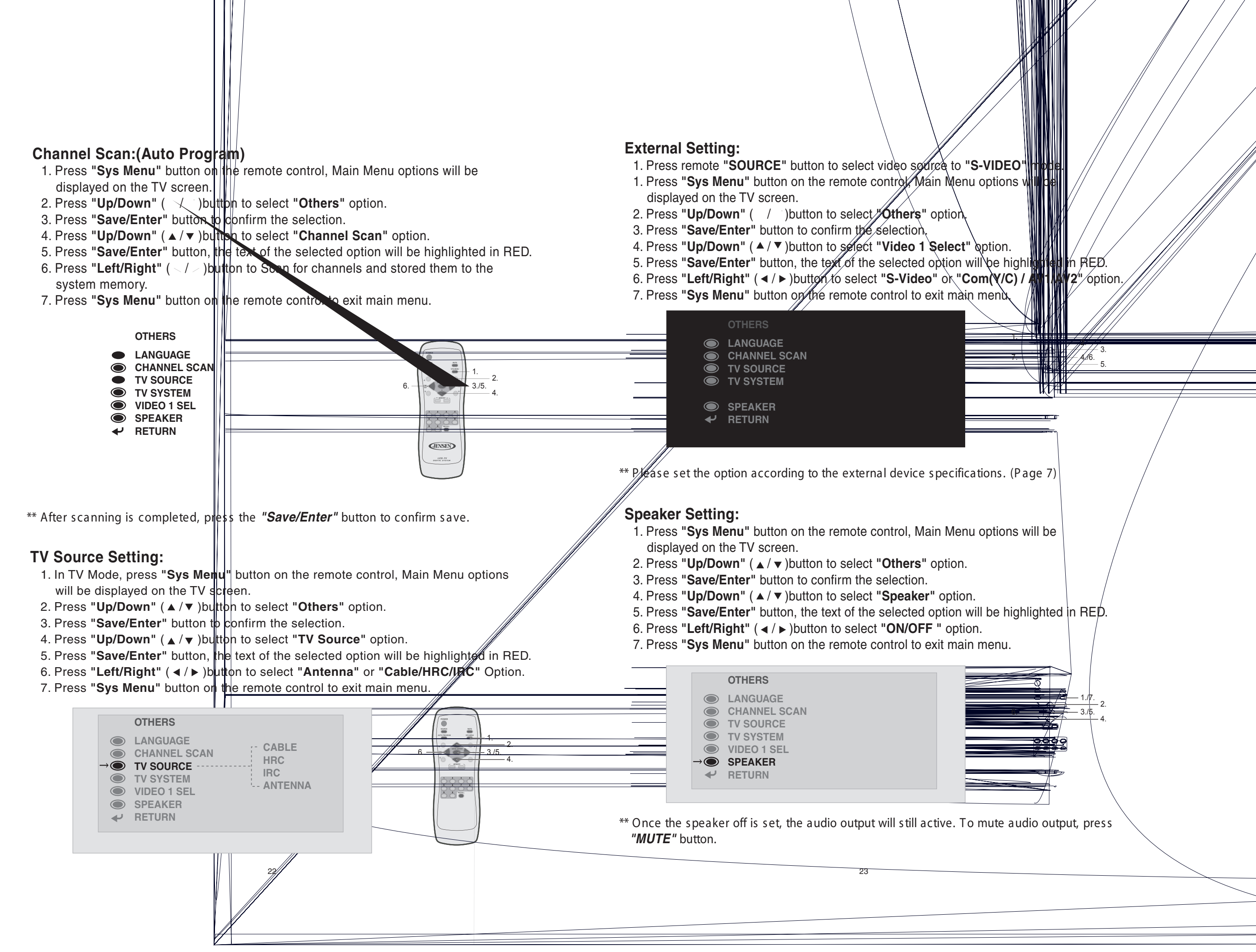

Download from Www.Somanuals.com. All Manuals Search And Download.

#### **Return:**

- 1. Select the "Return" option under the "Audio Adjust" Menu using the "Up/Down" (▲/▼)button.
- 2. Press "Save /Enter" button to return to the Main Menu Screen.

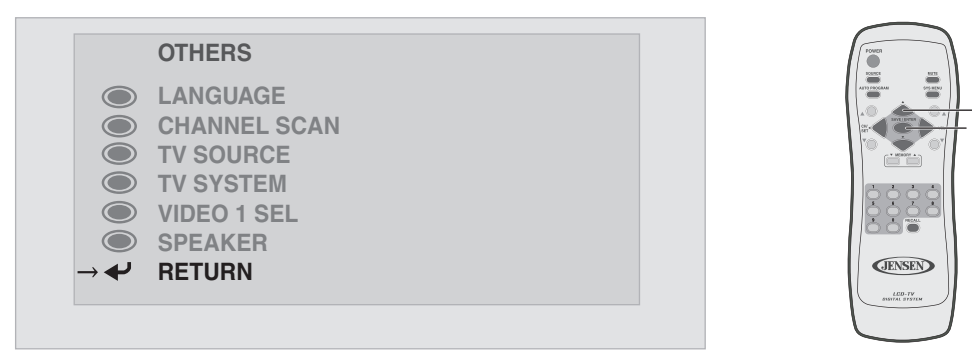

# 7. ANNEX A

#### LCD Monitor Care & Cleaning Tips:

To avoid possible shock hazard, be sure the LCD TV is turn off and unplugged from the main electrical outlet before cleaning.

Do not use any form of solvents on the LCD monitor.

#### Cleaning the LCD Monitor:

- 1. Use a soft, clean & dry cloth to gently wipe off the dust on the LCD monitor.
- 2. Use a clean cloth dampened with water to wipe off the dirt.
- 3. Do not exert force when cleaning the LCD monitor.

#### **Cleaning the Enclosure:**

- 1. Use a soft, clean & dry cloth to gently wipe off the dust on the LCD monitor.
- 2. Use a clean cloth dampened with water to wipe off the dirt.
- 3. Do not exert force when cleaning the LCD monitor.

# 8. ANNEX B

### **Troubleshooting:**

If the unit fails to operate normally, try solving the problems using the guide below. If the problem persists, switch off the unit and ask the dealer or customer services officer for assistance. Do not attempt to repair the defective unit yourself. Do not endanger yourself as high voltage is involved.

#### 1. No Picture

- a. Check that the power cord is plugged into the main socket and the power supply is turned on.
- b. Check the contrast and brightness setting.
- c. Check the Antenna connection to see if it is properly connected to the LCD TV Input Terminal.
- d. Be sure you have selected the correct source mode.

### 2. Snowish Picture

- a. Check to see if the Antenna is correctly connected.
- b. Check to see if the picture setting is correctly set.

### 3. Flickers Picture

- a. Check that the power coming from the main socket is sufficient.
- b. Check that unit is not placed too near speakers or magnetic objects.
- c. Check to see that the unit setting is correctly set.

### 4. No Sound

- a. Check that mute function is off.
- b. Increase the volume.

### 5. Remote Control not Working.

- a. Check batteries are installed correctly, replaced if necessary.
- b. Aim the remote controller towards the unit remote sensor.

# 9. SPECIFICATIONS:

| PRODUCT TYPE      | 22" 16:9 DIGIT                                                                                                    |
|-------------------|----------------------------------------------------------------------------------------------------|
| LCD PANEL         | 22" 16:9 LCD P                                                                                                    |
| BRIGHTNESS        | 400cd/m <sup>2</sup>                                                                                                    |
| RATIO             | 400:1                                                                                                    |
| BACKLIGHT         | 50000hrs NOR                                                                                                    |
| DISPLAY ANGLE     | Verhical:160°/                                                                                                    |
| AV INPUT/OUTPUT   | S-VIDEO/COMP<br>AV INPUT/COM                                                                                                    |
| OSD LANGUAGE      | ENGLISH                                                                                                    |
| OPERATING VOLTAGE | DC12V, 7A                                                                                                    |
| IR TRANSMITTER    | L:2.3Mhz R:2.8<br>EFFECTIVE AN<br>EFFECTIVE RA                                                                                                    |
| OPERATING VOLTAGE | REMOTE RANG                                                                                                    |
| TV SPECIFICATION  | NTSC                                                                                                    |
| ACCESSORIES(INCL) | <ol> <li>OPERATING</li> <li>REMOTE CO</li> <li>DC POWER I</li> <li>S-VIDEO SIG</li> <li>ANTENNA SIG</li> <li>S-Video to C<br/>Conversion</li> <li>S-Video to C<br/>Conversion</li> </ol> |

# AL LCD TV PANEL MAL OPERATION Horizontal:160° PONENT/COMPOSITE **IPOSITE AV OUTPUT** 3Mhz IGLE:45° NGE:4 METRE GE:5 METRE MANUAL ONTROL(w/BATTERY) HARNESS GNAL CABLE IGNAL CABLE component Video Cable Composite Video Cable

# WARRANTY 90 DAY / 12 MONTH LIMITED WARRANTY

AUDIOVOX SPECIALIZED APPLICATIONS, LLC (the Company) warrants to the original retail purchaser of this product that should this product or any part thereof, under normal use and conditions, be proven defective in material or workmanship within 90 days from the date of original purchase, such defect(s) will be repaired or replaced (at the Company's option) without charge for parts and repair labor. After the initial 90 day period and for a period of 12 months from the date of the original purchase, the Company will supply at no charge a replacement for any defective part(s).

To obtain repair or replacement within the terms of this warranty, the end user should contact the O.E.M. The product is to be delivered to the OEM or original place of purchase, with proof of warranty coverage (e.g. dated bill of sale, and serial number of the unit, and vin#), specification of defect(s), transportation prepaid, to an approved warranty station.

This warranty does not extend to the elimination of externally generated static or noise, to the correction of antenna problems, to costs incurred for removal or reinstallation of the product, or to damage to any tapes, cd's, dvd's, speakers, accessories, or electrical systems.

This warranty does not apply to any product or part thereof which, in the opinion of the Company, has been damaged through alteration, improper installation, mishandling, misuse, neglect, or accident. THE EXTENT OF THE COMPANY'S LIABILITY UNDER THIS WARRANTY IS LIMITED TO THE REPAIR OR REPLACEMENT PROVIDED ABOVE, AND, IN NO EVENT, SHALL THE COMPANY'S LIABILITY EXCEED THE PURCHASE PRICE PAID BY THE PURCHASER FOR THE PRODUCT.

This warranty is in lieu of all other express warranties or liabilities. ANY IMPLIED WARRANTIES, INCLUDING ANY IMPLIED WARRANTY OF MERCHANTABILITY, SHALL BE LIMITED TO THE DURATION OF THIS WARRANTY. ANY ACTION FOR BREECH OF ANY WARRANTY HEREUNDER INCLUDING ANY IMPLIED WARRANTY OF MERCHANTABILITY MUST BE BROUGHT WITHIN A PERIOD OF 30 DAYS FROM THE DATE OF ORIGINAL PURCHASE. IN NO CASE SHALL THE COMPANY BE LIABLE FOR ANY CONSEQUENTIAL OR INCIDENTAL DAMAGES FOR BREECH OF THIS OR ANY OTHER WARRANTY, EXPRESS OR IMPLIED WHATSOEVER. No person or representative is authorized to assume for the Company any liability other that expressed herein in connection with the sale of this product.

Some states do not allow limitations on how long an implied warranty lasts or the exclusion or limitation of incidental or consequential damages so the above limitations or exclusions may not apply to you. This warranty gives you specific legal rights and you may also have other rights which vary from state to state.

AUDIOVOX SPECIALIZED APPLICATIONS, LLC. Visit us at www.asaelectronics.com

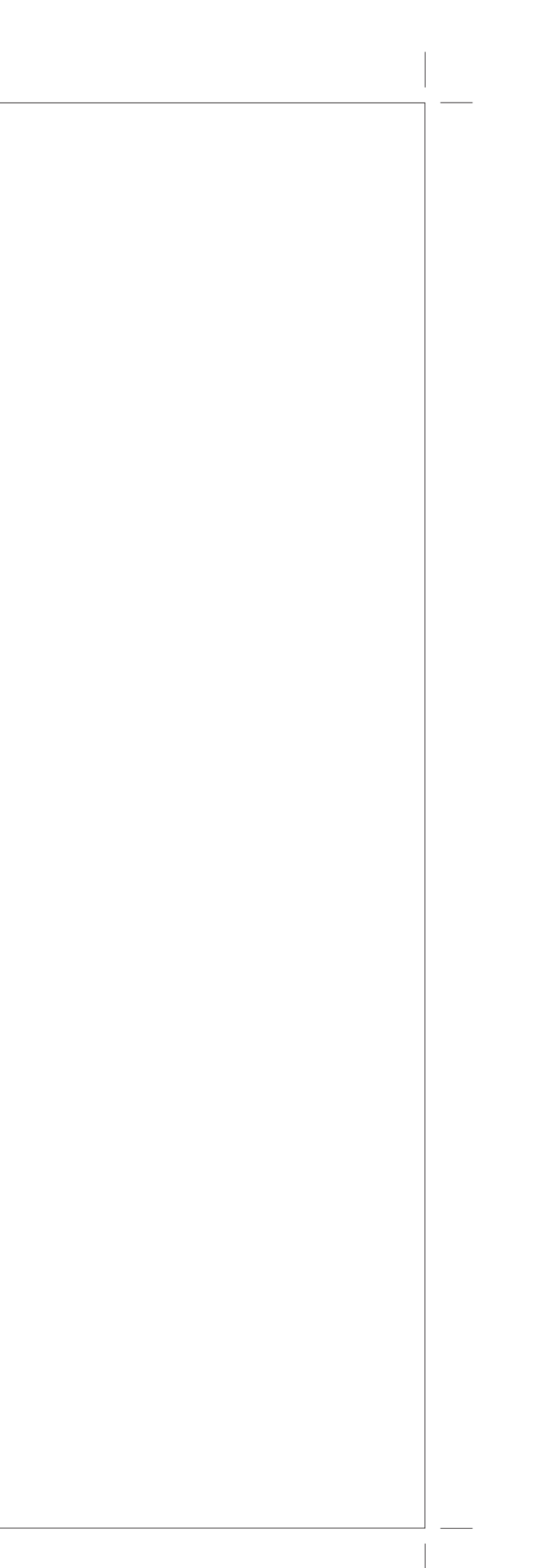

Free Manuals Download Website <u>http://myh66.com</u> <u>http://usermanuals.us</u> <u>http://www.somanuals.com</u> <u>http://www.4manuals.cc</u> <u>http://www.4manuals.cc</u> <u>http://www.4manuals.cc</u> <u>http://www.4manuals.com</u> <u>http://www.404manual.com</u> <u>http://www.luxmanual.com</u> <u>http://aubethermostatmanual.com</u> Golf course search by state

http://golfingnear.com Email search by domain

http://emailbydomain.com Auto manuals search

http://auto.somanuals.com TV manuals search

http://tv.somanuals.com